Dear Guests,

We are excited to welcome you to the Spectrum of the Seas. As part of the Malaysia Authorities requirement, all guests must complete the <u>Digital Pre-Departure Travellers Card</u>, this <u>must be</u> <u>completed</u> before the day of sailing and <u>cannot be completed on the day of sailing</u>. A Blue Traveller Card will be required to be shown at point of check-in, a Red Traveller Card will allow you to sail but you will be required to sign a waiver form acknowledging you will be unable to go ashore when the ship is in port.

All guests who did not complete the Digital Pre-Departure Travellers Card for Malaysia will unfortunately be denied disembarking in Malaysia Ports. It is the guest's responsibility to ensure the pre-departure form is completed before boarding.

Also, please remember to upload your Vaccination records if you are eligible to be vaccinated (see pages 14-20 for the guide to upload vaccination records). Your MySejahtera Vaccination Status should show as below:

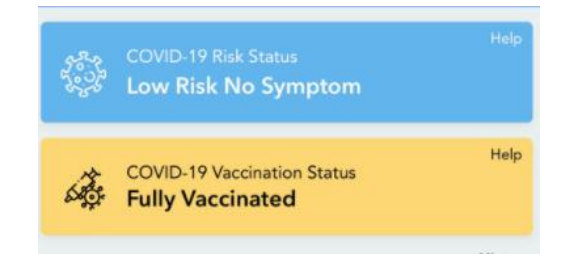

Steps to find the Digital Pre-Departure Form (DPDF)

- 1. Download the <u>MySejahtera application</u>.
- 2. Fill-up the digital pre-departure form via the 'Traveller' icon on MySejahtera and add Dependents.

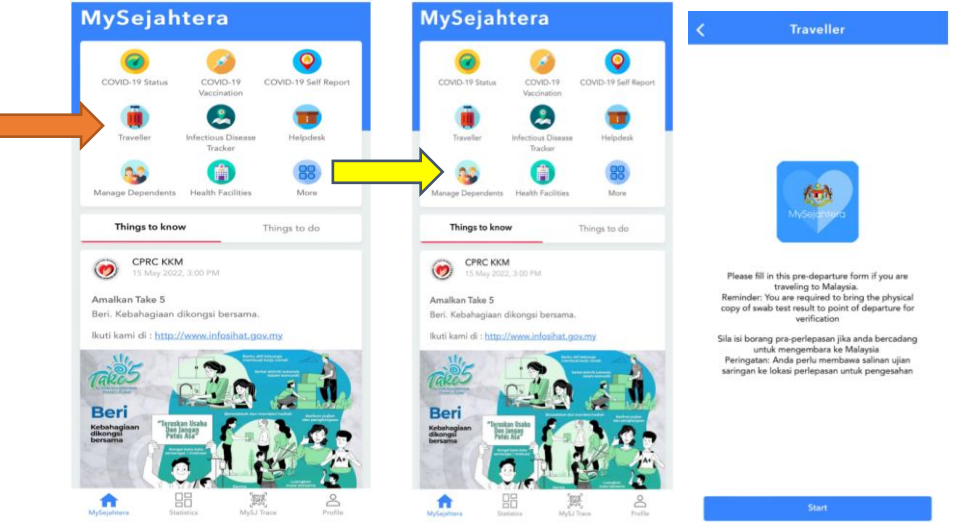

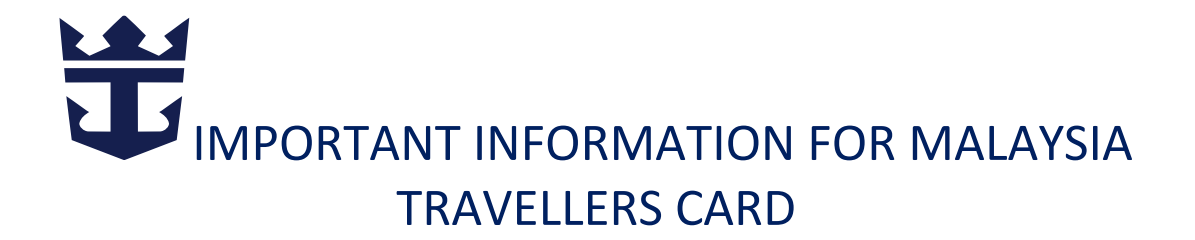

### **MySejahtera**

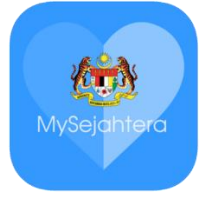

MySejahtera is a digital system implemented by the Malaysian Government to facilitate contact tracing efforts in response to the COVID-19 pandemic in Malaysia. It also serves as a vaccine passport.

Download here:

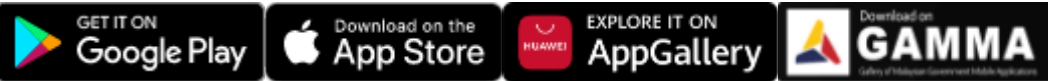

We are providing you the instructions to assist you with completing the digital Travel Card, please follow the steps on the following pages. If you require assistance, please contact below:

| General Technical Support Matters :   | Hotline                             |
|---------------------------------------|-------------------------------------|
| Email address                         | +60 3 76648838                      |
|                                       | Monday to Sunday                    |
| safetravel@myeg.com.my (9 am to 5 pm) | Closed on Malaysian public holidays |

# GUIDELINES TO FILL UP THE MYSEJHATERA TRAVELLERS CARD

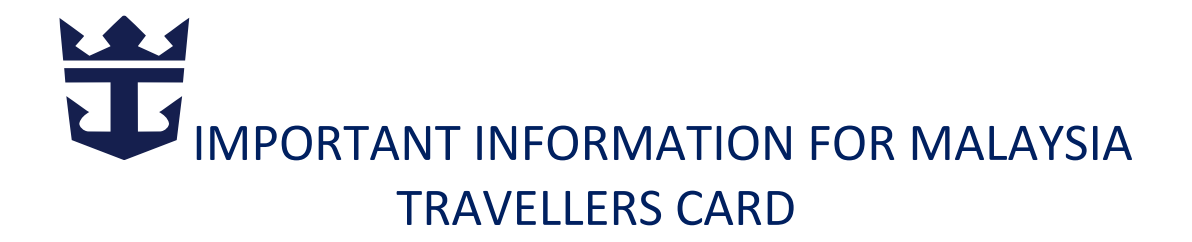

- 1. Please state your national. \* Sila nyatakan warganegara anda. \*
  - o Malaysian / Warganegara Malaysia
  - Non-Malaysian/ Bukan Warganegara

 Please state your nationality. \* Sila nyatakan warganegara anda. \*
 Malaysian / Warganegara Malaysia
 Non-Malaysian / Bukan Warganegara

2. Please select your citizenship \* *Sila pilih kewarganegaraan anda*\* SCROLL TO CLICK ON YOUR CITIZENSHIP

> 2. Please select your citizenship \* Sila pilih kewarganegaraan anda\*

American

Passport No \* No. Pasport \*
 e.g. : AB12345/ contoh: AB12345
 INPUT YOUR PASSPORT NUMBER

3. Passport No \* No. Pasport \*

e.g. : AB12345 / contoh: AB12345

- 4. Occupation \* Pekerjaan \*
  - Select / Pilih

SCROLL TO SELECT

| Professional / Profes                                               | sional                    |
|---------------------------------------------------------------------|---------------------------|
| Manager / Penguru                                                   | 5                         |
| Technician and Asso<br>Professional / Jurute<br>Profesional Berseku | ociate<br>oknik dan<br>tu |
| Clerical Support Wo<br>Kerani                                       | orker /                   |
| Cancel                                                              | ок                        |

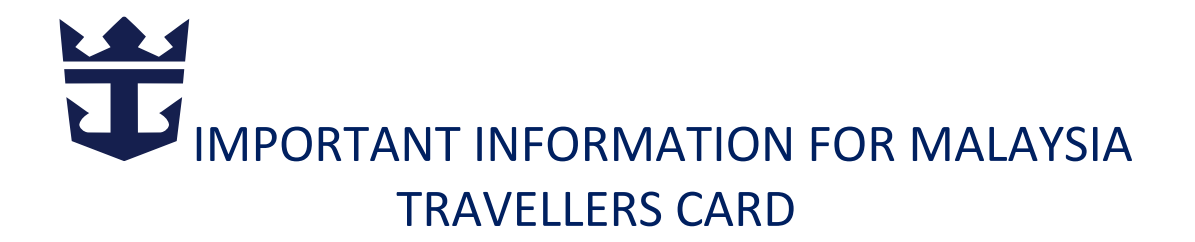

5. Age \* Umur \*

INPUT YOUR AGE BEFORE YOUR NEXT BIRTHDAY

6. Gender \* Jantina

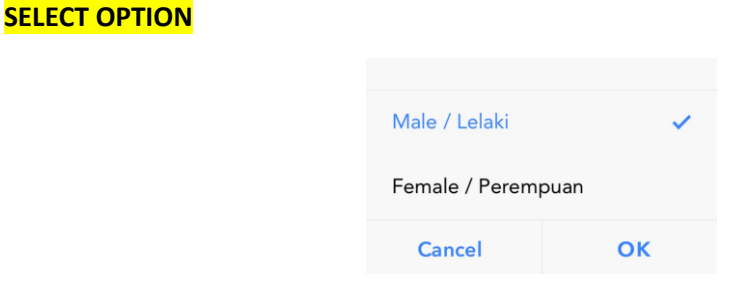

7. Purpose of Travel \* Tujuan lawanta \*

| <b>SELECT</b> | Holiday / | Percutian |
|---------------|-----------|-----------|
|---------------|-----------|-----------|

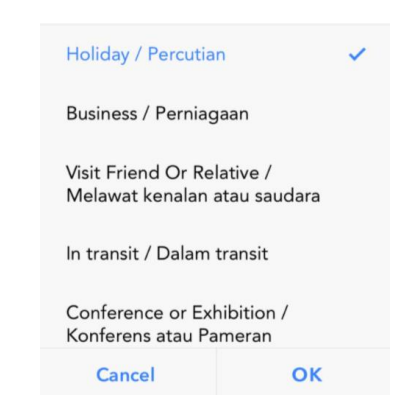

8. Do you travel to Malaysia at least three (3) times in a week? \* Adakah anda mesasuki ke Malaysia lebih daripada tiga (3) dalam seminggu? \*

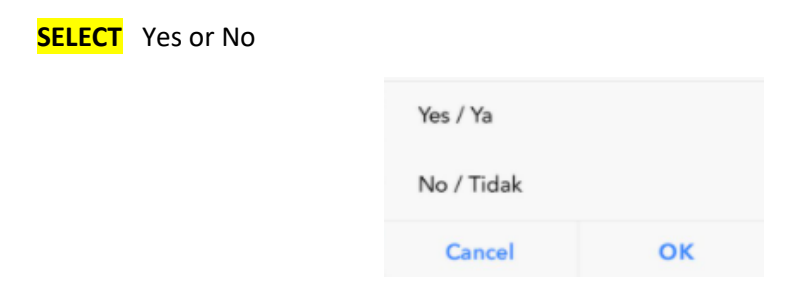

9. Place of Departure \* Tempat Perlepasan \*

SCROLL TO SELECT Singapore

| Serbia       |    |
|--------------|----|
| Seychelles   |    |
| Sierra Leone |    |
| Singapore    | ~  |
| Slovakia     |    |
| Cancel       | OK |
| Cancer       | OK |

10. Mode of travel \* Kaedah pengembaraan \*

| SCROLL TO SELECT S | ea/Laut      |    |
|--------------------|--------------|----|
|                    | Air / Udara  |    |
|                    | Land / Darat |    |
|                    | Sea / Laut   | ~  |
|                    | Cancel       | ок |

10.1 Port of Arrival \* Tempat Ketibaan \*

#### SCROLL to Select

| Port Klang / Pelabuhan Klang                  |                      | Port Dickson Port / Pelabuhan<br>Port Dickson |                 |
|-----------------------------------------------|----------------------|-----------------------------------------------|-----------------|
| Stulang                                       |                      | Port Klang / Pelabuhan Klang 🗸 🗸              |                 |
| Pulau Pinang Port / Pelabuhan 🖌 🗸             | 3 Nights cruise      | Port Stulang / Pelabuhan<br>Stulang           | 4 Nights cruise |
| Pulau Redang Port /<br>Pelabuhan Pulau Redang | Pulau Pinang<br>Port | Pulau Pinang Port / Pelabuhan<br>Pulau Pinang | Port Klang      |
| Cancel OK                                     |                      | Cancel OK                                     |                 |

11. Flight/Vessel/Vehicle No. \* No. Penerbangan/Kapa/Kenderaan. \*

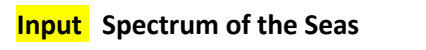

11. Flight/Vessel/Vehicle No. \* *No. Penerbangan/Kapal/Kenderaan.* \*

Spectrum of Seas

12. Departure Date. \* Tarikh Berlepas . \*

SCROLL to select Date of ship sailing date and departure time as 17:00

12. Departure Date. \* *Tarikh Berlepas* . \*

19 May 2022 17:00

13. Arrival Date and Time \* Tarikh dan Masa Ketibaan \*

SCROLL to select the date and time as follows:

3 nights Sailing Scroll to select next day date and ARRIVAL time as 16::00

13. Arrival Date and Time \* Tarikh dan Masa Ketibaan \*

20 May 2022 16:00

• 4 nights Sailing Scroll to select next day date and ARRIVAL time as 08:00

13. Arrival Date and Time \* Tarikh dan Masa Ketibaan \*

20 May 2022 8:00

14. Address of Stay in Malaysia \* Alamat Tempat Tinggal di Malaysia \*

#### Enter the address options:

3 nights Sailing Scroll to select next day date and ARRIVAL time as 16::00

14. Address of Stay in Malaysia \* Alamat Tempat Tinggal di Malaysia \*

No1 King Edward Place

• 4 nights Sailing Scroll to select next day date and ARRIVAL time as 08:00

14. Address of Stay in Malaysia \* Alamat Tempat Tinggal di Malaysia \*

Bandar Armada Putra, Pulau Indah

15. State \* Negeri \*

### SCROLL to Select

| Pahang         |               |                 | Sabah             |                 |
|----------------|---------------|-----------------|-------------------|-----------------|
| Perak          |               | 2 Nights cruise | Sarawak           | A Nights cruise |
| Perlis         |               | 5 Nights chuise | Selangor 🗸        | 4 Mights cruise |
| Pulau Pinang   | ~             | Pulau Pinang    | Terengganu        | Selangor        |
| Sabah          |               |                 | W.P. Kuala Lumpur |                 |
| Sarawak        |               |                 | W.P. Labuan       |                 |
| Cancel         | ок            |                 | Cancel OK         |                 |
| 15.1 [         | District * Da | erah *          |                   |                 |
| <b>SCRO</b>    | LL to Select  |                 |                   |                 |
|                |               |                 |                   |                 |
| Barat Daya     |               |                 | Gombak            |                 |
| Seberang Perai | Selatan       | 3 Nights cruise | Klang 🗸           | 4 Nights cruise |
| Seberang Perai | Tengah        | Timur Laut      | Kuala Langat      | Klang           |
| Seberang Perai | Utara         |                 | Kuala Selangor    |                 |
| Timur Laut     | ~             |                 | Petaling          |                 |
| Cancel         | ок            |                 | Cancel OK         |                 |

### 16. Postcode \* Poskod \*

| Ento     | <mark>er below options:</mark> |  |                      |                 |  |
|----------|--------------------------------|--|----------------------|-----------------|--|
|          | 3 Nights cruise                |  |                      | 4 Nights cruise |  |
|          | 10300                          |  |                      | 42009           |  |
| 16<br>Po | 6. Postcode *<br>oskod *       |  | 16. Post<br>Poskod * | tcode *         |  |
| 10       | 0300                           |  | 42009                |                 |  |

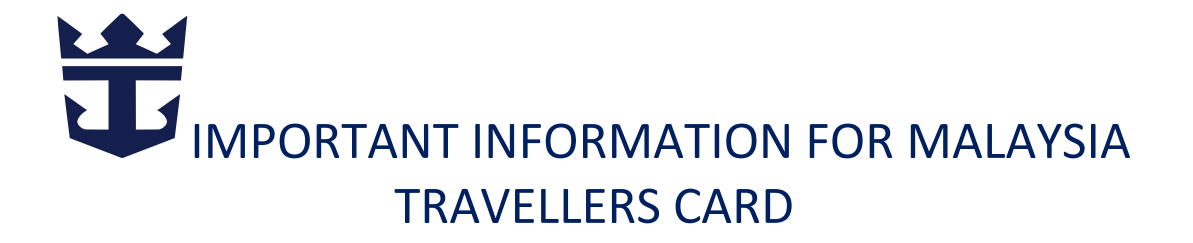

17. Name of Contact in Malaysia. \* Nama Orang untuk dihubungi di Malaysia. \*

#### Rosman Jaffar

17. Name of Contact in Malaysia. \* Nama orang untuk dihubungi di Malaysia. \*

Rosman Jaffar

18. Phone Number of contact in Malaysia. \* No Tel orang untuk dihubungi di Malaysia. \*

#### +60137080331

18. Phone Number of contact in Malaysia. \* No Tel orang untuk dihubungi di Malaysia. \*

+60137080331

19. How many doses of COVID-19 vaccine have you received? \* Berapa dos vaksin COVID-19 yang anda telah terima?\*

#### SCROLL TO SELECT accordingly.

| None / Tiada                                   |  |
|------------------------------------------------|--|
| One (1) dose / Satu dos                        |  |
| Two (2) doses / Dua dos                        |  |
| Three (3) doses / Tiga dos                     |  |
| More than three doses / Lebih<br>dari tiga dos |  |
| Cancel OK                                      |  |

20. Please sate the name of COVID-19 vaccine you have received. \* *Nyatakan nama vaksin COVID-19 yang telah anda terima.* \*

Apakah jenis vaksin COVID-19 ang anda telah terima?\*

Note: If you are exempted from vaccination, please select option: Exempted

If you have not received COVID-19 vaccine, please select: None

Jika anda dikecualikan dari mengamil vaksin atas sebab perubatan, sila pilih: Dikecualikan Jika anda belum pernah menerima sebarang vaksn COVID-19 vaccine, sila pilih: Tiada

| Pfizer                  |  |
|-------------------------|--|
| Sinovac                 |  |
| AstraZeneca             |  |
| Sinopharm               |  |
| Moderna                 |  |
| Janssen                 |  |
| Sputnik-V               |  |
| Sputnik Light           |  |
| CanSino                 |  |
| COVAXIN                 |  |
| Zifivax                 |  |
| epivaccorona            |  |
| CoviVac                 |  |
| Nuvaxovid               |  |
| Others / Lain - Iain    |  |
| Exempted / Dikecualikan |  |
| None / Tiada            |  |

21. Have you been infected with COVID-19 in the past 60 days? (from the date you are tested positive until the date of departure)\* Adakah anda pernah dijangkiti COVID-19 dalam temph 60 hari? (dari Tarikh anda disahkan positif sehingga Tarikh anda berlepas)\*

Note: If you answer yes to the above, you are advised to perform RTK-antigen test 2 days before departure.

Jika anda menjawab YA untuk soalan di atas, anda dinasihatkan untuk menjalani ujian RTKangiten 2 hari sebelum berlepas.

SELECT / Pilih Yes or No

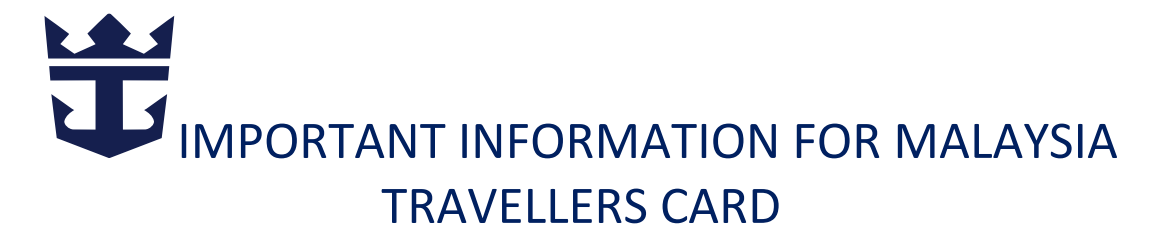

| Yes / Ya   |    |
|------------|----|
| No / Tidak |    |
| Cancel     | ОК |

Have you had any of the following symptoms over the past 14 days? \*
 Adakah anda pernah mengalami gejala-gejala berikut dalam tempoh 14 hari yang lepas? \*
 SELECT/ Pilih Yes or No

| Yes / Ya   |    |
|------------|----|
| No / Tidak |    |
| Cancel     | ок |

- Hit the "Submit" button
- Make sure that all the details are accurate.

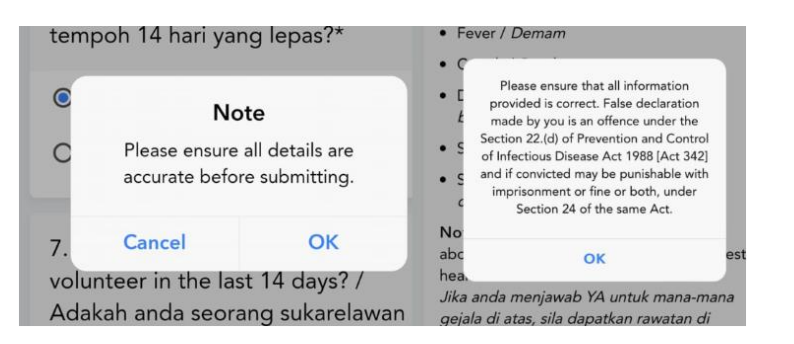

Cancel

Once you have completed and pressed Submit Tab you should have the approved Blue Traveller's Card. Below Blue Traveller's Card (see next page) will be required to show during your check-in on the day of sailing. Failing to do so will deny you from going off the ship in Malaysia port (s).

o Go to "Profile" and Click on "Refresh" button

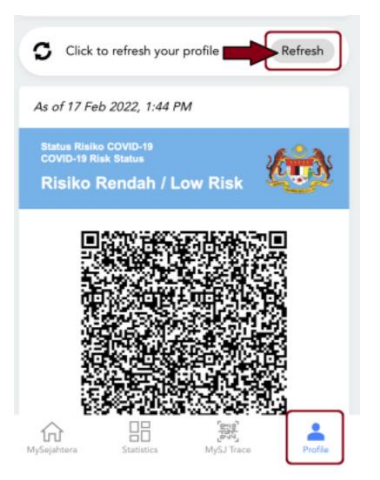

| <                                                                                                | Questions                                                                                                    |  |
|--------------------------------------------------------------------------------------------------|----------------------------------------------------------------------------------------------------|--|
| <ol> <li>Where are you currently staying? *<br/>Dimanakah tempat tinggal semasa anda?</li> </ol> |                                                                                                    |  |
|                                                                                                  | USJ 4/1A                                                                                                    |  |
|                                                                                                  | THANK YOU FOR YOUR RESPONSE.<br>To sure required to bring along your vaccination certification<br>autorise with required for varification by the<br>intervention required for the second second<br>Description of the second second second second second<br>Add second memory second second second second second<br>page benergits.<br>OK |  |
|                                                                                                  | 7. Please enter your current postcode.<br>*<br>Sila nyatakan poskod semasa anda. *<br>47620                                                                                                    |  |
|                                                                                                  | Cancel Submit                                                                                                    |  |

- A blue "Travellers Card" issued will allow you to go ashore in Malaysia Port.
- $\circ~$  A red "Travellers Card" issued will not allow you to go ashore in Malaysia Port.

| Help<br>Ministry of H<br>Travell | ealth (Maleysia)<br>ers Card | Help<br>Ministry of H<br>Travell<br>*Not Fully | tealth (Malaysia)<br>ers Card<br>Vaccinated |
|----------------------------------|------------------------------|------------------------------------------------|---------------------------------------------|
| Port of entry                    | Country of departure         |                                                |                                             |
| Name                             | MYSJ ID                      | Port of entry                                  | Country of departure                        |
|                                  |                              | Name                                           | MYSJ ID                                     |
| Arrival date & time              | IC/Passport No.              |                                                |                                             |
| Address                          | Pre-Departure test           | Arrival date & time                            | IC/Passport No.                             |
|                                  | Pending (Submit now)         | Address                                        | Pre-Departure test<br>Pending (Submit now)  |

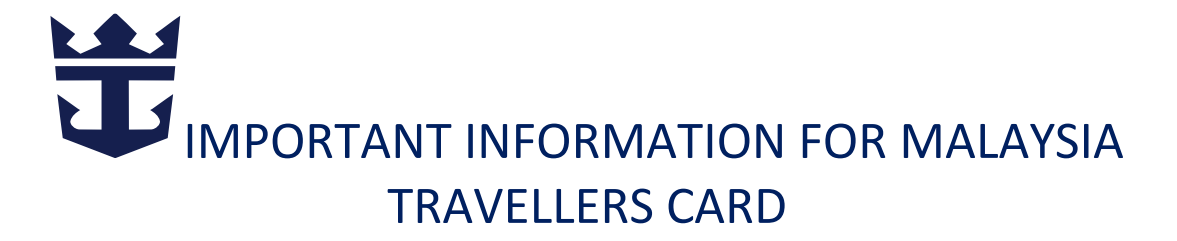

- If you are issued a red "Travellers Card" you will be able to sail with the ship.
- Those travelling from Singapore, if you selected "YES" to Travel to Malaysia at least 3 times a week, fully vaccinated travellers will receive a PURPLE Frequent Travellers Card.
- Frequent Travellers are required to submit the Traveller Form every 7 days.

IMPORTANT: Kindly note that the Malaysia Ministry of Health requirement on vaccination defers from Singapore Ministry of Health, all guests will have to follow Singapore cruise medical protocol.

### **TROUBLE SHOOT**

If you are fully vaccinated and have indicated so on the form but the Travellers Card issued is still RED

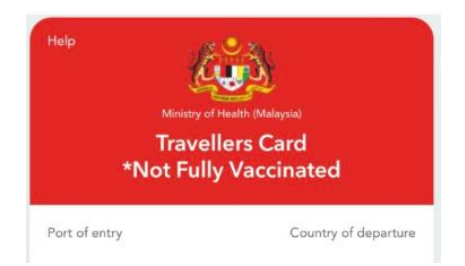

#### Kindly do the following:

On the Profile page, tab the 3 lines Menu on the top right.

Select "My Personal Details"

Update the Date of Birth (DOB)

- o After filling the form but you don't see the Travellers Card
- The Travellers Card should be on the Profile page. Tab on "Refresh" Button.
- Update MySejahtera to the latest version to use the latest features of the App.
- Ensure your COVID-19 Vaccination Status shows "Fully Vaccinated", if not, click on the Help button, answer the questions and upload your vaccination report.
- Make sure that you have the "Verified" badge on the Check-in/MySJ Trace Tab. If not, click on "Verify now" and verify your name and IC/Passport number are correct > "Confirm". You will get the "Verified" badge after the verification.

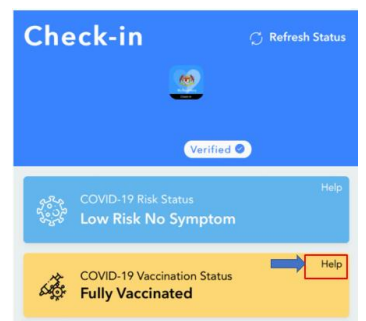

- For IOS users, please follow these steps "Force Stop" your application> go to Setting> General> iPhone storage> MySejahtera application> Offload App. Delete My SJ app> Go to apps store and reinstall MySJ app.
- For Android users, please "Force Close" your application> go to device settings> applications & notifications> find MySj application> storage/date & cache> clear storage/data> open MySJ> go to your profile page > refresh your profile.
- If after trying these steps and the issue persist, kindly drop MySejahtera a message via Facebook or direct message them on Twitter.

Source: Unable to get Travellers Card

### How to upload your vaccination on the MySejahtera App?

1. Open the MySejahtera App, you should see the screen below, click on Help.

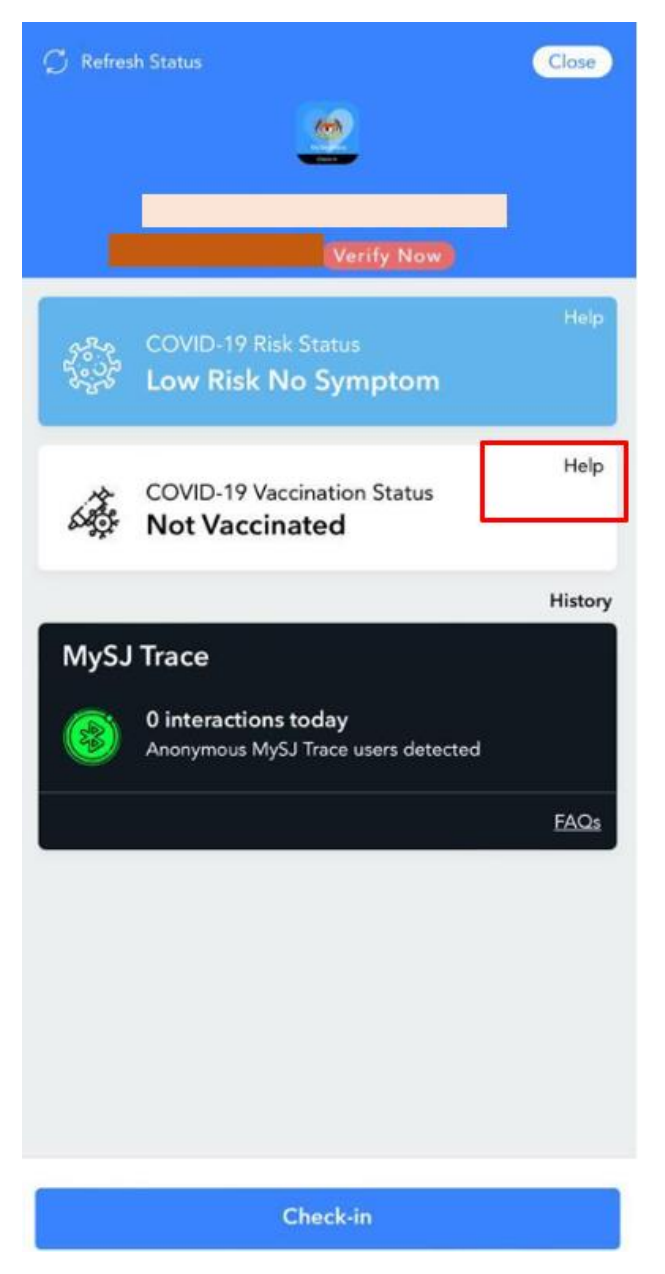

2. The next box, answer number 6 to upload your vaccination information.

| lelp : Vaccination Certificate |                                                                                                    |  |
|--------------------------------|----------------------------------------------------------------------------------------------------|--|
| 1                              | My vaccination details in my certificate are<br>incomplete (Malaysian Citizens only)                          |  |
| 2                              | My PDF vaccination certificate is not updated<br>(Not applicable for overseas vaccinations)                   |  |
| 3                              | I can't download my PDF certificate (Not<br>applicable for overseas vaccinations)                             |  |
| 4                              | I am unable to see my digital vaccination certificate in my Profile page                                      |  |
| 5                              | One of my doses is missing in my vaccination certificate                                                      |  |
| 6                              | I was vaccinated overseas and I want to update my digital vaccination certificate                             |  |
| 7                              | I would like to report a problem other than the<br>one above related to my digital vaccination<br>certificate |  |

- 3. Answer the "Questions" 1. First Dose needs to be updated, click Ya/Yes
  - 1.1 First Dose Vaccine Type.
  - 1.2 Date of First Dose
  - 1.3 Country
  - 1.4 First Dose Batch / Serial Number
  - **1.5** First Does Proof/Document Upload \* Here you upload your Vaccination Report.

| Questions                                                                                        | <b>C</b> uestions                                                             |  |
|--------------------------------------------------------------------------------------------------|-------------------------------------------------------------------------------|--|
| 1. Dos Pertama perlu dikemaskinikan<br>First Dose needs to be updated                            | 1. Dos Pertama perlu dikemaskinikan<br>First Dose needs to be updated         |  |
| <ul> <li>Tidak / No</li> <li>Ya / Yes</li> </ul>                                                 | <ul> <li>Tidak / No</li> <li>Ya / Yes</li> </ul>                              |  |
| 2. Dos Kedua perlu dikemaskinikan<br>Second Dose needs to be updated                             | 1.1 Jenama First Dose<br>First E                                              |  |
| <ul> <li>Tidak / No</li> <li>Ya / Yes</li> </ul>                                                 | Pfizer<br>Sinovac<br>1.2 Ti<br>Date Oxford Astrazeneca                        |  |
| 3. Dos Penggalak Pertama perlu<br>dikemaskinikan<br>First Booster Dose needs to be updated       | Sinopharm<br>02-06-;<br>Moderna                                               |  |
| O Tidak / No                                                                                     | 1.3 N<br>Count Cancel OK                                                      |  |
|                                                                                                  | ×                                                                             |  |
| 4. Dos Penggalak Kedua perlu<br>dikemaskinikan<br><i>Second Booster Dose needs to be updated</i> | 1.4 Nombor Kelompok / Siri Dos<br>Pertama<br>First Dose Batch / Serial Number |  |
| 🔿 Tidak / No                                                                                     |                                                                               |  |
| Cancel Submit                                                                                    | Cancel Submit                                                                 |  |

| < | Questions                                                                     |
|---|-------------------------------------------------------------------------------|
|   | 1.1 Jenama First Dose<br>First Dose Vaccine Type                              |
|   | Select your vaccination $\longrightarrow$                                     |
|   | 1.2 Tarikh Dos Pertama<br>Date of First Dose                                  |
|   | 02-06-2022 Input the date vaccinated                                          |
|   | 1.3 Negara<br>Country                                                         |
|   | Select your country                                                           |
|   | 1.4 Nombor Kelompok / Siri Dos<br>Pertama<br>First Dose Batch / Serial Number |
|   | Enter dose batch number                                                       |
|   | 1.5 Bukti / Dokumen Dos Pertama<br>First Dose Proof / Document Upload         |
|   | Upload copy of vaccination                                                    |
|   | Cancel Submit                                                                 |

4. Continue the same for second Dose and your Booster Shot.

| < Questions                                                               |
|---------------------------------------------------------------------------|
| 2. Dos Kedua perlu dikemaskinikan<br>Second Dose needs to be updated      |
| O Tidak / No                                                              |
| Ya / Yes                                                                  |
| 2.1 Jenama Dos Kedua<br>Second Dose Vaccine Type                          |
| Select your vaccination                                                   |
| 2.2 Tarikh Dos Kedua<br>Date of Second Dose                               |
| 02-06-2022 Input the date vaccinated                                      |
| 2.3 Negara<br>Country                                                     |
| Select your country                                                       |
| 2.4 Nombor Kelompok / Siri Dos Kedua<br>Second Dose Batch / Serial Number |
| Enter dose batch number                                                   |
| 2.5 Bukti / Dokumen Dos Kedua<br>Second Dose Proof / Document Upload      |
| Upload copy of vaccination                                                |
| Cancel Submit                                                             |

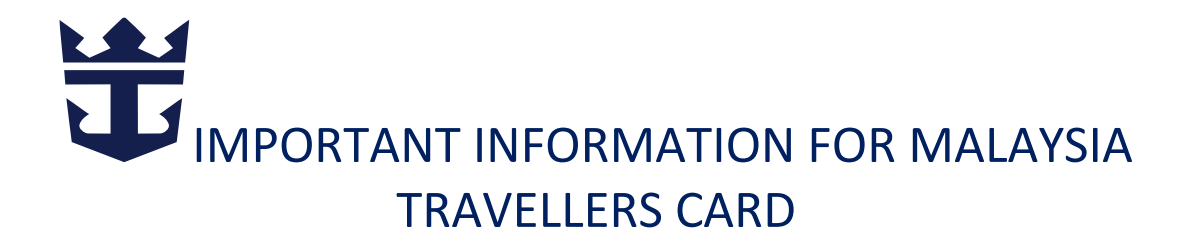

5. Please also ensure you include your Booster dose (age 18 years and above).

| < Questions                                                                                            |  |  |  |
|----------------------------------------------------------------------------------------------------|--|--|--|
| 3. Dos Penggalak Pertama perlu<br>dikemaskinikan<br>First Booster Dose needs to be updated             |  |  |  |
| <ul> <li>Tidak / No</li> <li>Ya / Yes</li> </ul>                                                       |  |  |  |
| 3.1 Jenama Dos Penggalak Pertama<br>First Booster Dose Vaccine Type                                    |  |  |  |
| Select your vaccination                                                                                |  |  |  |
| 3.2 Tarikh Dos Penggalak Pertama<br>Date of First Booster Dose                                         |  |  |  |
| 02-06-2022 Input the date vaccinated                                                                   |  |  |  |
| 3.3 Negara<br>Country                                                                                  |  |  |  |
| Select your country                                                                                    |  |  |  |
| 3.4 Nombor Kelompok / Siri Dos<br>Penggalak Pertama<br><i>First Booster Dose Batch / Serial Number</i> |  |  |  |
| Enter dose batch number                                                                                |  |  |  |
| 3.5 Bukti / Dokumen Dos Penggalak<br>Pertama<br><i>First Booster Dose Proof / Document Upload</i>      |  |  |  |
| Upload copy of vaccination                                                                             |  |  |  |

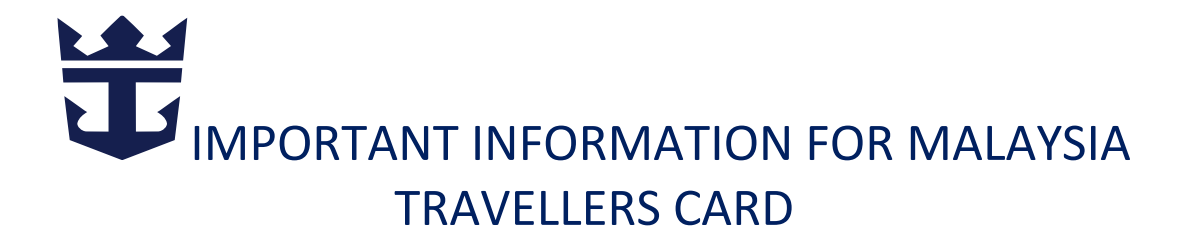

Once you have completed uploading your vaccination data, you should click on Refresh and your Vaccination tatus should update as "Fully Vaccinated".

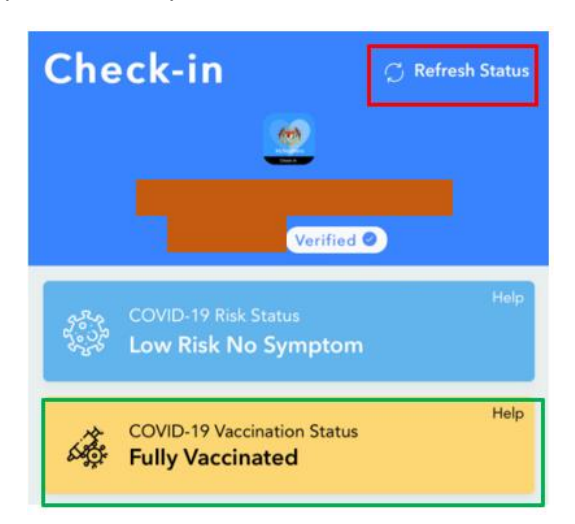

Kindly take note even though Malaysia will also accept COVID-19 vaccines that are not listed under the World Health Organisation's Emergency Use Listing, however, for sailing out of Singapore all International Guests should follow the <u>SafeEntry</u> to Singapore and the approved Vaccinations.

The following vaccinations will not be approved to sail on Spectrum of the Seas at this time:

#### Sputnik V, Zifivax and EpiVacCorana

You may reach out to the below if you have any questions if you have issues with the vaccination status.

| General Technical Support Matters :   | Hotline                             |
|---------------------------------------|-------------------------------------|
| Email address                         | +60 3 76648838                      |
|                                       | Monday to Sunday                    |
| safetravel@myeg.com.my (9 am to 5 pm) | Closed on Malaysian public holidays |

We hope that this guide will assist you in completing your MySejahtera App application.

Looking forward to seeing you onboard the Spectrum of the Seas!